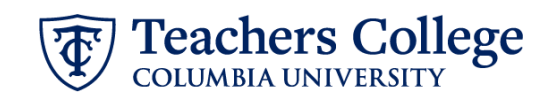

## **Reappt – Conversion, Interim Employee, ADDJ12**

This ePAF is used to reappoint Interim staff whose current, active position is not T00000. This ePAF will reappoint the employee with the newly consolidated position numbers.

| What you need to do                                                                                                    | What you will see                                                                                                    |
|----------------------------------------------------------------------------------------------------|----------------------------------------------------------------------------------------------------|
| STEP 1: Provide the ePAF parameters:                                                                                                    | ID *                                                                                                    |
| <ul> <li>a. Enter the TCID of the employee in the ID field ('T' in TCID in caps).</li> <li>b. Enter the Query Date. <u>The Query Date should equal the appointment effective date.</u></li> <li>c. Select Reappt - Conversion Interim, Student Int, Admin</li> </ul> | a.<br>Once TCID is entered above, name will populate here<br>Query Date *<br>09/16/2023 b.                                                                                            |
| Fellow, ADDJ12 in the approval category.<br>d. Click Go.                                                                                                    | Approval Category *          Reappt - Conversion Int Employee, Int Student, Admin Fellow, ADDJ12       C.         Go       d.                                                         |
| STEP 2: Specify Position Number                                                                                                    |                                                                                                    |
| Select All Jobs. In the row for<br>"New Job" enter the position<br>number and suffix provided on the<br>reappointment listing sent via<br>email.                                                                                                    | Begin Appointment, J00007         Select       Type       Position       Suffix       Title         Image: New Job       Image: Troopool       Q       Image: Oo       Interim Hourly |

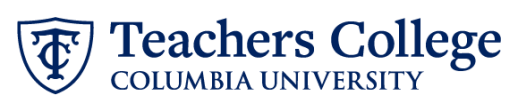

| STEP 3: Input Begin Record                                           |                                       |        |
|----------------------------------------------------------------------|---------------------------------------|--------|
|                                                                      | Begin Date *                          |        |
| <b>Note:</b> Required fields are indicated by a red asterisk *.      | 09/16/2023                            |        |
| ,                                                                    | Effective Date *                      |        |
| The following fields will be<br>defaulted from the query date you    | 09/16/2023                            |        |
| input in Step 1. This should be the actual start date.               | Personnel Date *                      |        |
| Job Begin Date                                                       | 09/16/2023                            |        |
| Effective Date                                                       | Contract Type                         |        |
| Personnel Date                                                       | S                                     |        |
|                                                                      | Timesheet COA                         |        |
|                                                                      | 1                                     |        |
| Enter the Timesheet Orgn. This is the same as the Organization field | Timesheet Orgn *                      |        |
| in the Funding Allocation section                                    | ۹                                     |        |
| (Step 4). Input the index the                                        | ***To determine Timesheet Orgn        |        |
| and click Default from Index. Copy                                   | New                                   |        |
| the value in the Organization field                                  |                                       |        |
| there are multiple indices, select                                   | Effective Date null                   |        |
| the one with the highest %.                                          | 09/16/2023                            |        |
|                                                                      | COA Index Fund Organization Account P | rogram |
|                                                                      | 1 Q 500000 Q 500000 Q 6412 Q e        | 6000 Q |
|                                                                      | + Default from Index + Add Row        |        |
| Enter new Supervisor TCID/UNI in                                     | Job Change Reason *                   |        |
| caps.                                                                | REA                                   |        |
| Enter the <b>Hourly Rate</b> in the field.<br>Include the total      | Supervisor TC ID/UNI *                |        |
| appointment/annual amount in the comments.                           |                                       |        |
|                                                                      |                                       |        |
|                                                                      |                                       |        |
|                                                                      |                                       |        |
|                                                                      |                                       |        |

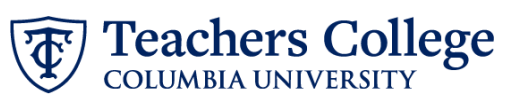

| CTED As Innext the funding                                                                                                    | New                                                                                                    |
|----------------------------------------------------------------------------------------------------|----------------------------------------------------------------------------------------------------|
| allocation                                                                                                    |                                                                                                    |
|                                                                                                    | 09/16/2023                                                                                              |
| The funding effective date will<br>default from the query date that                                                                                                    | COA Index Fund Organization Account Program Activity Location Project Cost Percent                      |
| was inputted in Step 1.                                                                                                    | 1 Q 50000 Q 50000 Q 6122 Q 6000 Q 100                                                                   |
| The funding information <b>MUST</b> be<br>updated from the defaulted<br>values. Enter your index number<br>and click the button for "Default<br>from Index."                                                                                                    | ⊕ Default from Index   ⊕ Add Row                                                                        |
| Please Note: When you click<br>"Default from Index," the system<br>removes the defaulted account,<br>which must then be added back. If<br>you forget your account, you can<br>always refer to the <u>e-class &amp;</u><br><u>account chart.</u><br>Finally, ensure the total of each<br>row in the Percent column is<br>100%. |                                                                                                    |
| STEP 5: Input End Record                                                                                                    | Job Status                                                                                              |
|                                                                                                    | Т                                                                                                    |
| appointment in both Effective                                                                                                    | Effective Date *<br>Due to a known defect do not use the datepicker tool. Type the date into the field. |
| Date and Personnel Date.                                                                                                    |                                                                                                    |
| If the Job has no end date, enter 12/31/2027 and indicate no end                                                                                                    | Personnel Date *                                                                                        |
| date in the Comments section.                                                                                                    | Due to a known defect do not use the datepicker tool. Type the date into the field.                     |
| **Manually type in date in this                                                                                                    | Leb Change Peacep                                                                                       |
| picker tool                                                                                                    |                                                                                                    |
|                                                                                                    |                                                                                                    |
|                                                                                                    |                                                                                                    |
|                                                                                                    |                                                                                                    |
|                                                                                                    |                                                                                                    |
|                                                                                                    |                                                                                                    |
|                                                                                                    |                                                                                                    |
|                                                                                                    |                                                                                                    |

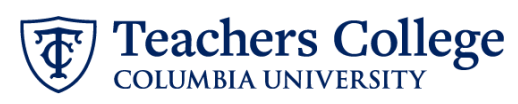

| STEP 6: Input Routing Queue                                  |                                                                            |                |                        |                 |        |
|--------------------------------------------------------------|----------------------------------------------------------------------------|----------------|------------------------|-----------------|--------|
| Click on the drop down menu to                               | Routing Queue                                                              |                |                        |                 |        |
| enter the approver for each                                  |                                                                            |                |                        |                 |        |
| approval level.                                              | Approval Level                                                             |                | User Name              | Required Action | on<br> |
| Do not touch the "Required                                   | 5 - (DEPART) Department Level Approval                                     | *              | Not Selected           | Approve         |        |
| Action"                                                      | 24 - (CONTR) Budget/Grant                                                  | *              | Not Selected           | ✓ Approve       |        |
|                                                              | 30 - (HRASSC) Human Resources Associate                                    | *              | Not Selected           | ✔ Approve       |        |
| If this transaction needs both<br>Budget AND Grants approval | 90 - (HRIS) HRIS Apply                                                     | *              | Not Selected           | ✓ Apply         |        |
| enter the budget approver in level                           | + Add Row                                                                  |                |                        |                 |        |
| 24 – (CONTR) Budget/Grant then                               |                                                                            |                |                        |                 |        |
| go to step 6A.                                               |                                                                            |                |                        |                 |        |
|                                                              |                                                                            |                |                        |                 |        |
| STEP 6A: Include Budget AND                                  |                                                                            |                |                        |                 |        |
| Grants as approvers in the routing                           |                                                                            |                |                        | Not Selected    | _      |
| queue.                                                       |                                                                            |                |                        | • Not Selected  | _      |
|                                                              | (+) Add Row                                                                | a.             |                        |                 |        |
| a. Click Add Row.                                            |                                                                            |                |                        |                 |        |
| b. Go to the empty row                                       | Routing Queue                                                              | Hear Mama      | Bassiand Artion        | Bannun          |        |
|                                                              | 5-(DEPT) Department or OSP for Oad.                                        | r Not Selected | Approx                 | v               |        |
|                                                              | 28- (CMVR) Magnetikare                                                     | Not Selected   |                        | *<br>*          |        |
|                                                              | 90 - (HITS Apply                                                           | Not Selected   | Apply     Noz Salacted | ✓               |        |
|                                                              | + Add Row                                                                  |                |                        |                 |        |
|                                                              |                                                                            |                |                        |                 |        |
| STEP 6A (continued)                                          |                                                                            |                |                        |                 |        |
|                                                              | 90 - (HRIS) HRIS Apply                                                     |                |                        | ~               |        |
| <b>c.</b> From the drop down,                                | Not Selected                                                               |                |                        | ~               |        |
| select 27- Grants.                                           |                                                                            |                |                        |                 |        |
| d. In User Name, select John                                 | C 20-(BODGET) BUdget                                                       |                |                        | ▲               |        |
| Hernandez as the                                             | 24 - (CONTR) Budget/Grant                                                  |                |                        |                 |        |
| approver.                                                    | ( 27 - (GRANTS) Grants C.                                                  |                |                        |                 |        |
| Approve.                                                     | 28 - (FINAID) Financial Aid                                                |                |                        |                 |        |
|                                                              | 29 - (VPRVST) Vice Provost's Office                                        |                |                        |                 |        |
|                                                              | 30 - (HRASSC) Human Resources Assoc                                        | iate           |                        | <b>•</b>        |        |
|                                                              | Routing Queue                                                              |                |                        |                 |        |
|                                                              | Approval Level                                                             | User Name      | Required Action        | Remove          |        |
|                                                              | S - (20P1) Department or OSP for Grad.     S     S - (20P11) Budget/Driett | Nut Selected   |                        | •<br>•          |        |
|                                                              | 29 - primosty vice insurests office                                        | r not selected | V Aprove               | v               |        |
|                                                              | 90 - (HIS) HIIS Apply<br>27 - (DAWIS) Games                                | net selected   | Apply     Noz felected | ~ ]             |        |
|                                                              | + Add Row                                                                  |                |                        |                 |        |
|                                                              |                                                                            |                |                        |                 |        |
|                                                              |                                                                            |                |                        |                 |        |

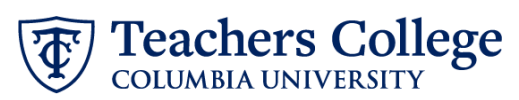

| STEP 7: Add a comment (max<br>4000 chars).<br>Please include the job title in the | Comments                                                                                                  |
|-----------------------------------------------------------------------------------|----------------------------------------------------------------------------------------------------|
| comments in the format of<br>"Title = xxxxxxx;"                                   | Please type the position title here.                                                                      |
| You may also enter anything else<br>you wish to convey to the ePAF<br>approvers.  |                                                                                                    |
|                                                                                   | Remaining Characters : 3931                                                                               |
|                                                                                   |                                                                                                    |
|                                                                                   | Save                                                                                                    |
|                                                                                   |                                                                                                    |
| STEP 8: Save the ePAF.                                                            |                                                                                                    |
| Click the Save button located at the bottom of the screen                         | Save                                                                                                    |
| *Note: Saving the ePAF is not the last step.                                      | Electronic Personnel Action Form                                                                          |
| Once Saved, the EPAF Transaction                                                  | Errer the information for the EPAF and either Save or Southit                                             |
| Number and Status will appear at the top of the screen                            | Tissue and D Tissues State<br>Tissues of State<br>Overy Des<br>6x80/2023                                  |
|                                                                                   |                                                                                                    |
| STEP 9: Submit the ePAF.                                                          |                                                                                                    |
| After saving, additional action buttons will appear at the bottom                 | Delete Save Submit                                                                                        |
| of the ePAF. Click Submit.                                                        | New EPAF · EPAF Originator Summary                                                                        |
| Once submitted, you will receive a                                                | Home + Personal Action + EPAE Organize Summary + Update Personnel Action Electronic Personnel Action Form |
| corner of the page.                                                               | Or there the information for the EMA and extract Submit:  Details                                         |
| The ePAF Transaction status will also move to <b>Pending</b> .                    | Name ed D Investion Exception Approvel Category<br>144532 Pendrg  Oursy State Outsource Category          |
|                                                                                   |                                                                                                    |